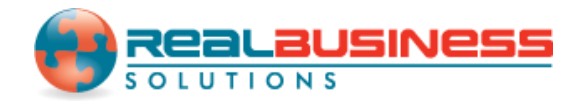

## How to Add an Optional Feature Code in W2 Mate

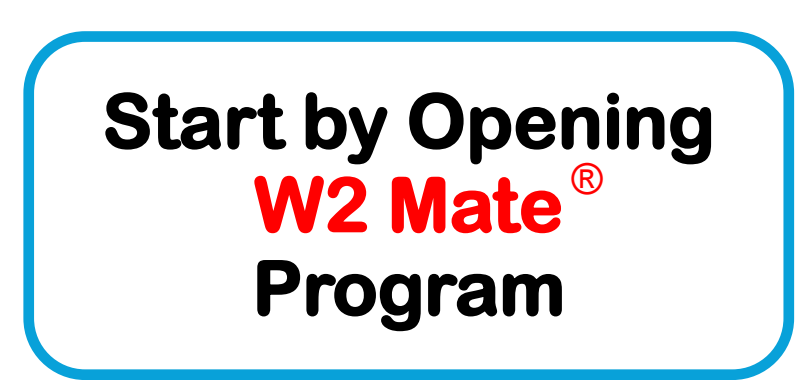

### www.W2Mate.com

#### Go to > Company > Open

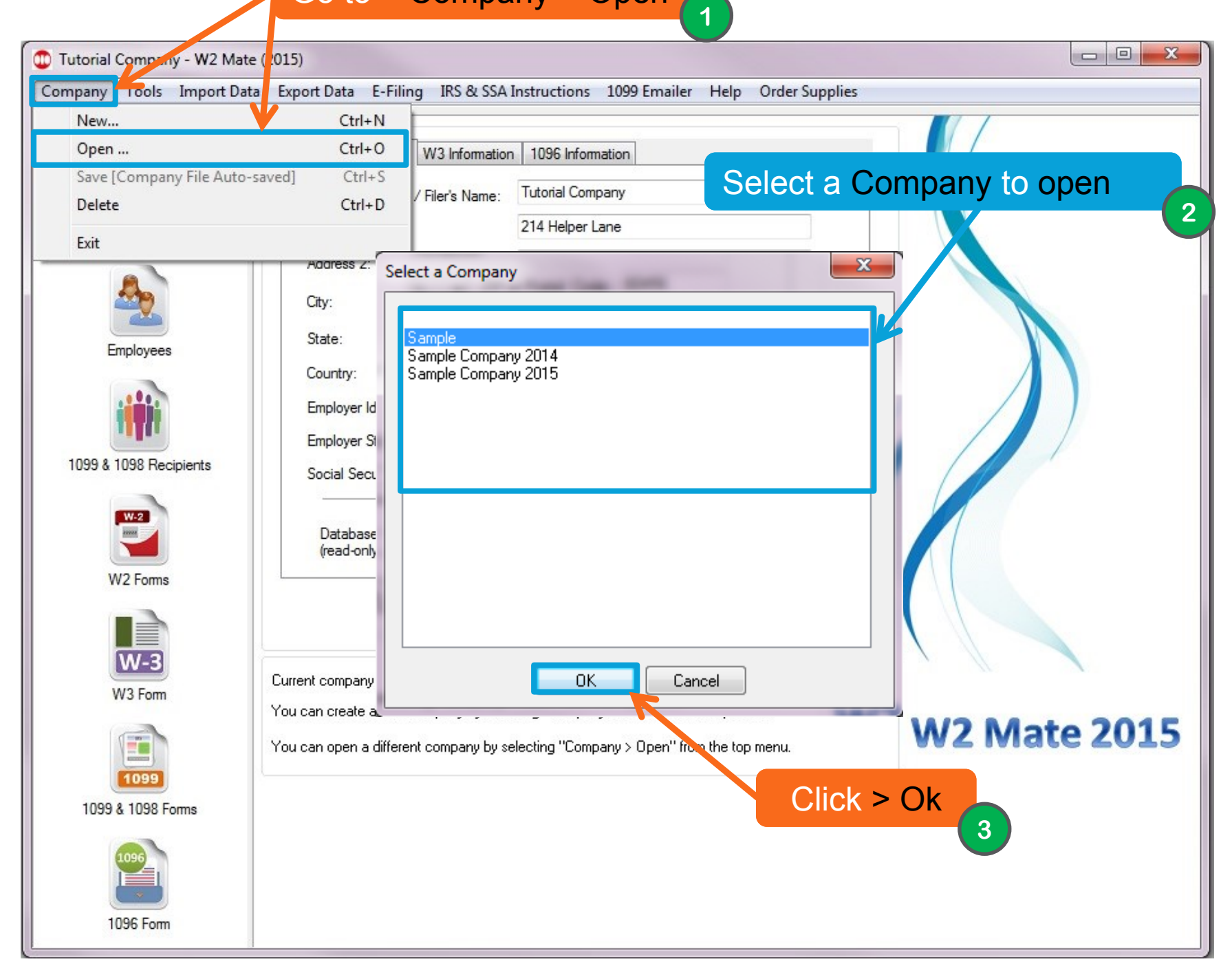

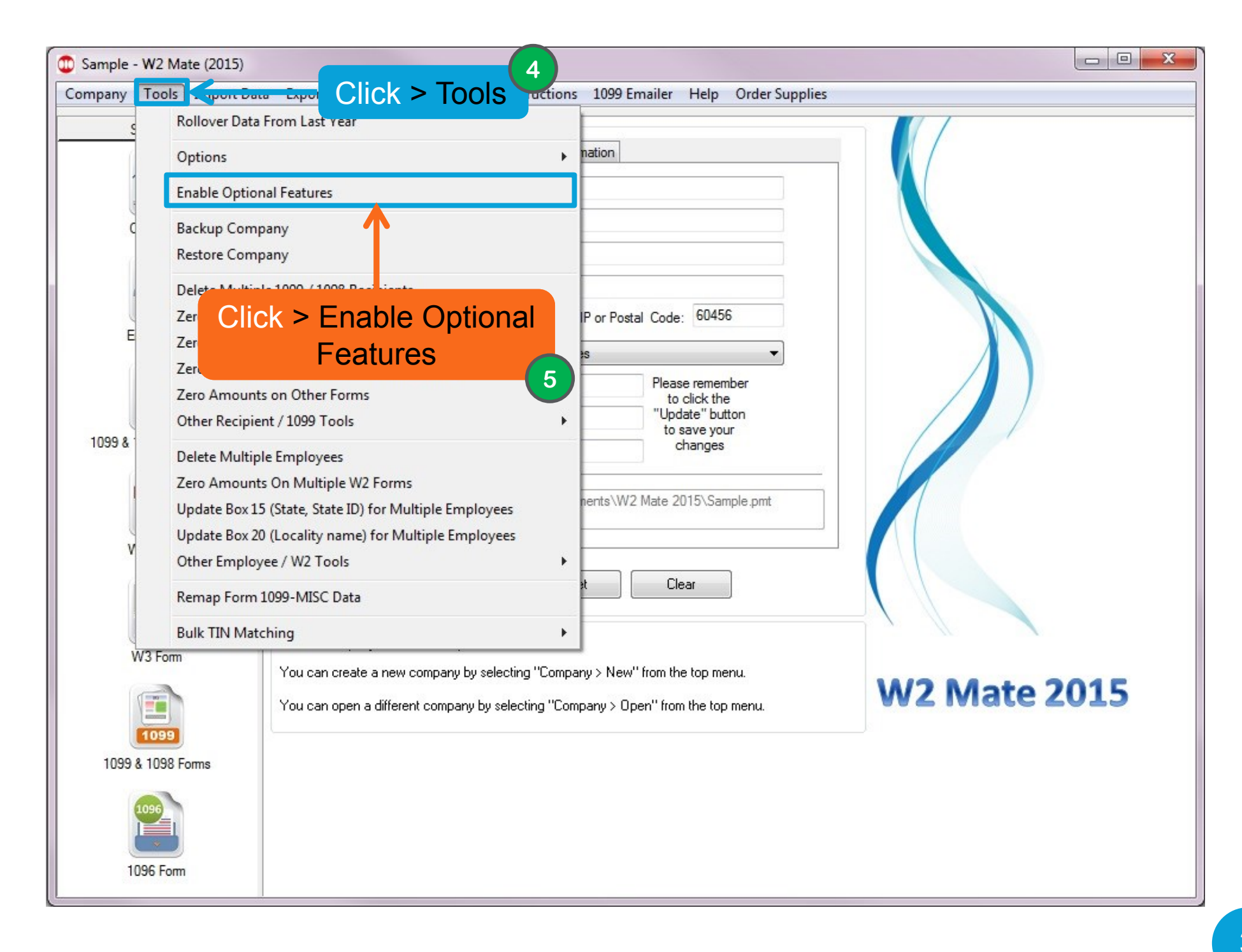

| ompany Tools Import    | Data Export Data E-Filing IRS & SSA Instructions 1099 Emailer Help Order Supplies                                                                                                    |         |
|------------------------|----------------------------------------------------------------------------------------------------|---------|
| Shortcuts              | Enable Optional Features                                                                                                    |         |
| Company                | Use this dialog to enable optional features inside W2 Mate. This includes:<br>Option #1 (Generate Laser Forms):<br>This option allows you to print a black and white Laser Substitute for Form W-2 (Copy A) and Form W-3. You should be able to<br>file these substitute forms with the Social Security Administration (SSA) just as you file the Red-Ink forms printed by the IRS.<br>Option #2 (Run over a Network): |         |
| 20                     | This option allows you to run W2 Mate on a network to share the same data between the different machines on your network.                                                                                                    |         |
| Employees              | Option #3 (Import W2/1099 Forms Data):<br>This option allows you to import W2 and 1099 forms data from CSV (comma separated value) files. CSV is the most common format<br>used in order to transfer data between different types of databases                                                                                                    |         |
|                        | This option also allows you to import W2 and 1099 data directly from QuickBooks.                                                                                                    |         |
| <b>T</b> TT            | Option #4 (Electronic Filing):                                                                                                    |         |
| 1099 & 1098 Recipients | This option allows you to create SSA and 1KS approved Electronic Filling (E-File) submissions for W-2 and 1099 forms.                                                                                                    |         |
| W-2                    | Option #5 (Additional 1099 Forms):<br>This option adds support for 1099-DIV, 1099-INT and 1099-R forms.                                                                                                    |         |
| W2 Forms               | Option #6 (Create PDF W2's ar<br>This feature allows you to cre<br>formate The service DDF 6                                                                                                    |         |
| W-3                    | In the box below, please enter the "Optional Features Code" sent o you by our sales department (no space and no quotations).                                                                                                    |         |
| W3 Form                | OK Cancel                                                                                                    | te 2015 |
|                        |                                                                                                    |         |
|                        | Click > Ok                                                                                                    |         |
|                        | 7                                                                                                    |         |

# Congratulations. You know how to enter an optional feature code!

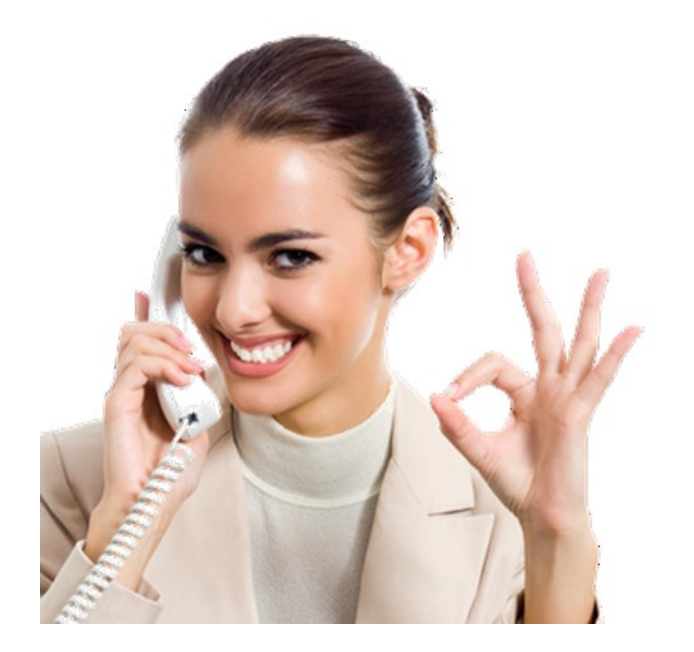

### www.W2Mate.com

### 1-800-507-1992